## Creating a Migration

1. From your Ushahidi root folder run this from the commandline: ./bin/phinx create -c application/phinx.php DoSomethingWithTheDb

2. A migration template will be created in this folder:

```
/migrations/timestamp_migration_name.php
```

In our example above, the migration template would be created in: /migrations/20141105085836\_do\_something\_with\_the\_db.php

```
4. Open the template:
```

```
<?php
use Phinx\Migration\AbstractMigration;
class DoSomethingWithTheDb extends AbstractMigration
{
  /**
   * Change Method.
   * More information on this method is available here:
   * http://docs.phinx.org/en/latest/migrations.html#the-change-method
   *
   * Uncomment this method if you would like to use it.
  public function change()
  {
  }
  */
  /*:
   * Migrate Up.
   */
  public function up()
  {
  }
   /**
   * Migrate Down.
   */
  public function down()
  {
  }
}
```

5. Add the necessary queries to the up an down methods

- Queries in the UP method apply the migration
- Queries in the DOWN method undo the migration

6 Next we run the migration